# **MSN** Phidget

(back to: Nicolai Marquardt)

# What you will learn in this tutorial:

- Using phidget components and skins in C#
- Interacting with the MSN Messenger (by using the MSN Messenger API)
- Display events from the MSN Messenger on the Phidget LC display and the Interface Kit (with LED)
- Using RFID tags to control the online status

In this tutorial we will develop an application that uses several Phidget devices to control the **Microsoft MSN messenger.** The following functions will be implemented in the application:

- 1. Show the current status of the user with a green and red LED
- 2. Use Phidget RFID tags to control the user status
- 3. Show changes of the status of other users in the Phidget Text LCD

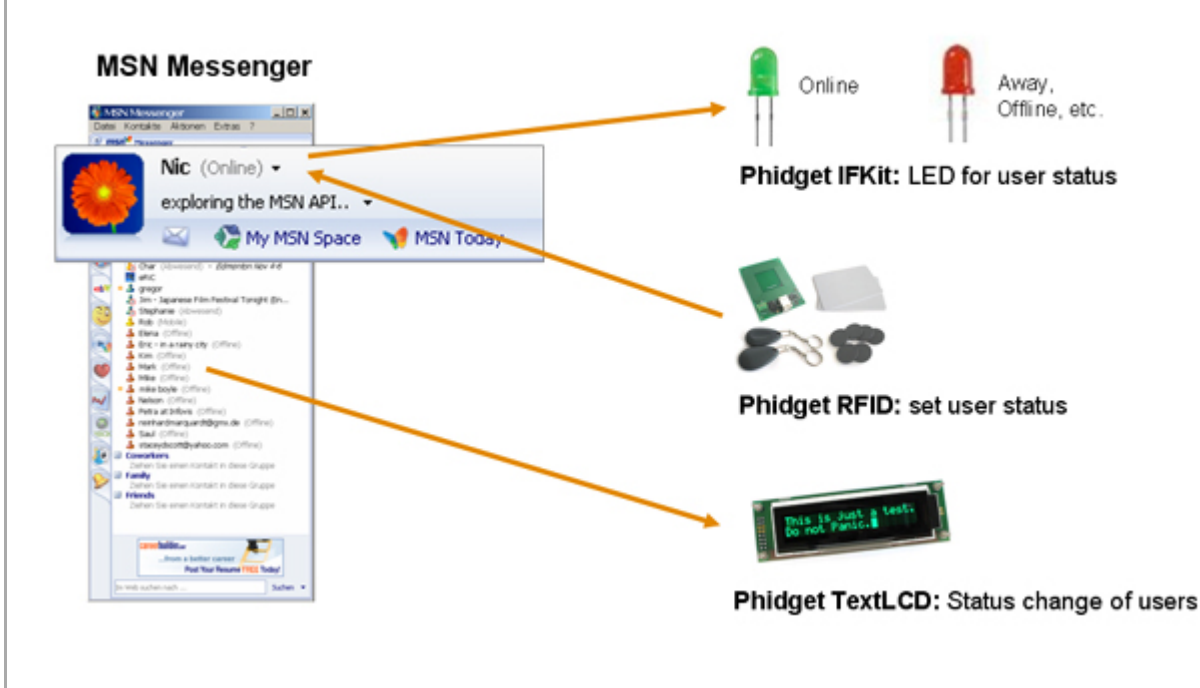

# **Getting started:**

- 1. If the Phidgets.NET library is not installed on the computer: Download the Phidget.NET installer from Grouplab Phidgets.NET download and install the package
- 2. Add the phidget component to a Visual Studio 2003 tab; this is explained in detail on the Grouplab Phidgets.NET website
- 3. Check if the Microsoft Messenger (recommended Version 7.0 or 7.5) AND the Windows

# MainPage

781 site

## Digital Libraries

- ACM
- IEEE
- IEEExplore

# Comments

- Blog
- WikiSandbox

|         | edit SideBar |
|---------|--------------|
| Search: | Go           |

Messenger (Version 4.7 or later) is installed, or download and install them from the Microsoft Download Website for Windows Messenger and the download website for Microsoft MSN Messenger 7.5

- 4. Connect the Phidgets with your computer: The RFID reader, and the Text LC display (with integrated Interface Kit) with 2 LED (green and red)
- 5. Start the MSN Messenger and login

## Tutorial:

#### A) Starting with Phidgets

- Start Visual Studio 2003 and create a new project (C# Windows Application, name: for example "MSNPhidgets")
- From the 'Phidget' Toolbar Tab drag the following objects to the form: RFID, InterfaceKit and TextLCD, and also drag the Skins to the form: RFIDSkin, InterfaceKitSkin and TextLCDSkin
- Change the phidget property of the skins: The 'RFID' property to 'rfid1', the 'InterfaceKit' property to 'interfacekit1' and the 'TextLCD' property ro 'textlcd1'
- Run the application and test the components
- If the RFID reader is not activated by default, add an event handler to the 'Attach' event and add the following code to the callback method:

```
private void rfid1_Attach(object sender, EventArgs e)
{
    this.rfid1.Outputs[3].State = true;
}
```

#### B) Connecting to the MSN Messenger: Display changes with Text LCD and LED

- At first, we add a reference to the MSN Messenger API: Click on the Reference listing on the "Solution Explorer" window (usually on the right side of the screen), choose "Add reference...", click on the "COM" tab and search for the entry "Messenger API Type Library". Double-click on the entry and confirm the dialog window.
- Add this to the beginning of the code

```
using GroupLab.Phidgets;
using MessengerAPI;
```

Add a private member of the type Messenger to the class:

```
private Messenger msn;
```

 In the constructor of the form, create a new instance of the Messenger() and add the following event listener and the callback methods of the class (Remember that you can use the Tab key two times, to generate the callback method automatically)

```
msn = new Messenger();
msn.OnContactStatusChange +=
new DMessengerEvents_OnContactStatusChangeEventHandler(msn_OnContactStatusCha
msn.OnMyStatusChange +=
new DMessengerEvents_OnMyStatusChangeEventHandler(msn_OnMyStatusChange);
```

Now we want to display the status of the users (if it changes) on the Text LC display. Add the following code to the first callback method we have created:

#### C) Change the displayed messages

- As you may have seen on the Text LC display, the messages about the status changes of the user display some ugly string messages; we change these messages by using a hashtable to translate these strings
- Add this new hashtable member to the class:

```
private Hashtable onlineStates = new Hashtable();
```

Create a method initOnlineStatesHashtable to the class, and there add the following code to initialize our hashtable:

```
private void initOnlineStatesHashtable()
 ł
         this.onlineStates.Add(MISTATUS.MISTATUS_AWAY,
                                                                     "Away");
         this.onlineStates.Add(MISTATUS.MISTATUS_BE_RIGHT_BACK,
                                                                    "Be right
         this.onlineStates.Add(MISTATUS.MISTATUS_BUSY,
                                                                     "Busy");
         this.onlineStates.Add(MISTATUS.MISTATUS_IDLE,
                                                                     "Idle");
         this.onlineStates.Add(MISTATUS.MISTATUS_OFFLINE, "Offline");
         this.onlineStates.Add(MISTATUS.MISTATUS_ON_THE_PHONE,
                                                                    "On the ph
                                                                    "Online");
         this.onlineStates.Add(MISTATUS.MISTATUS_ONLINE,
                                                                    "Out to lu
         this.onlineStates.Add(MISTATUS.MISTATUS_OUT_TO_LUNCH,
 }
In the constructor of the form, call this method to initialize the hashtable on startup
 private string getStatusText(MISTATUS mMyStatus)
 ł
         if(this.onlineStates.ContainsKey(mMyStatus))
         {
                 return (string)this.onlineStates[mMyStatus];
         }
         else
         {
```

- We add now a lookup method, to translate the internal string messages to the displayed text

```
return "Unknown";
```

Finally we change the display command in the method msn\_OnContactStatusChange that we have created before;

```
if(this.textLCD1.Attached)
{
        this.textLCD1.Display = contact.FriendlyName + ": "
        + this.getStatusText(mStatus);
}
```

Now you can test the application with the changed display messages.

#### D) Using RFID tags to control MSN Messenger

}

}

- Now we use the tags of the RFID reader to control our online status in the Microsoft Messenger.
- Add an event listener to the TAG event of the rfid1 object, and add the following code to the callback method:

```
private void rfid_Tag(object sender, RFIDTagEventArgs e)
{
        if(e.Tag == "YourTag1")
        {
                if(!(this.msn.MyStatus == MessengerAPI.MISTATUS.MISTATUS_ONL)
                {
                        this.msn.MyStatus = MessengerAPI.MISTATUS.MISTATUS_O1
```

- Grouplab Phidgets
- Phidgets Inc.
- Phidgets Class Documentation (HTML)
- Forum for MSN Messenger Development
- Complete source code of this tutorial: MSN Phidgets
- Source Code: MSN Phidgets Online State Translation

| Page last modified on November 13, 2005, at 07:09 PM |        |                |                    |  |  |
|------------------------------------------------------|--------|----------------|--------------------|--|--|
| <b>▲</b> Top <b>▲</b>                                | Search | Recent Changes | All Recent Changes |  |  |